## 

# Encuentre un dentista participante de Delta Dental

Su plan Delta Dental PPO plus Premier le permite visitar cualquier dentista que desee. Sin embargo, hay ventajas al elegir a un dentista que pertenezca a una de las dos redes de dentistas de Delta Dental. Usted puede ahorrar más dinero y recibir los niveles más altos de cobertura al elegir un dentista de Delta Dental PPO<sup>™</sup>.

Si usted visita a un dentista que no participa en Delta Dental PPO, aún puede ahorrar dinero si ese dentista participa en Delta Dental Premier<sup>®</sup>.

Para encontrar a un dentista en su área, siga estos simples pasos:

### » Paso 1

#### Visite www.deltadentalnc.com.

Desplácese hacia abajo en la página de inicio hasta **Find a Dentist** herramienta. También puede ir directamente a **www.deltadentalnc.com/findadentist**.

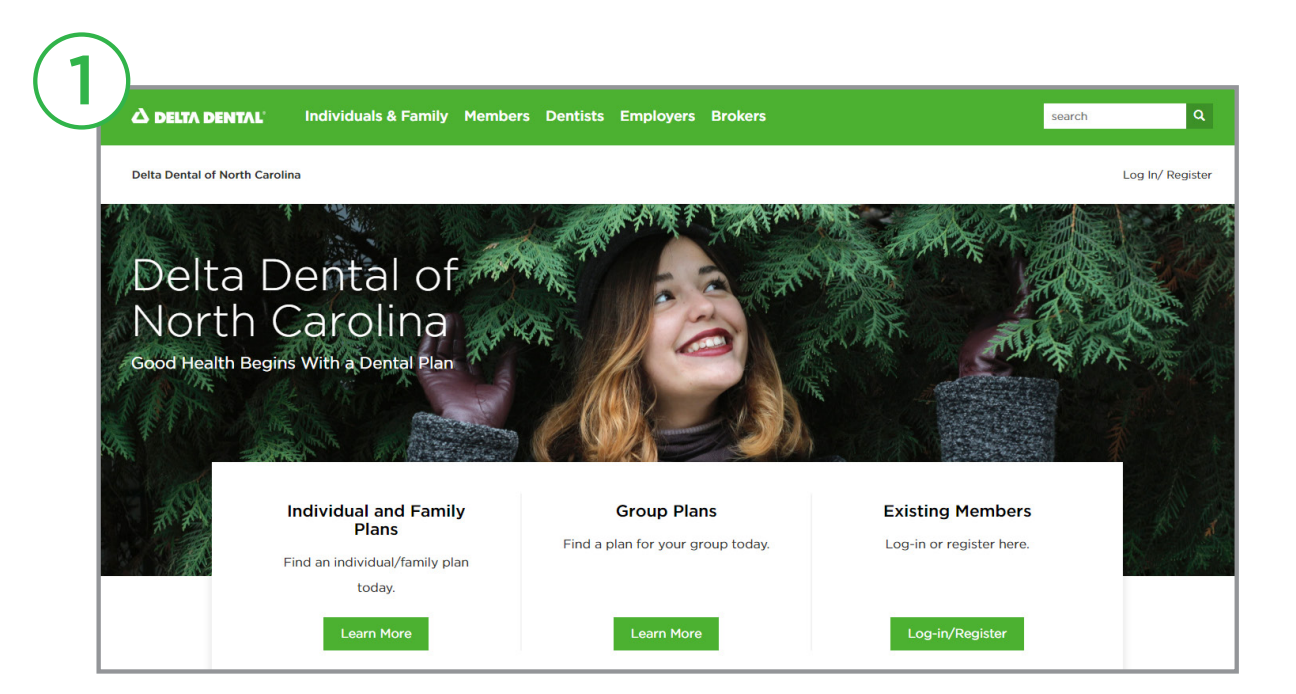

## » Paso 2

El valor predeterminado del menú **Specialty** (Especialidad) es cualquier dentista. Si desea buscar una especialidad en particular, seleccione la especialidad en el menú desplegable. Luego, seleccione el menú **Your plan** (Su plan) y elija la opción de red adecuada para usted.

- **Delta Dental PPO**—todos los proveedores que participan en Delta Dental PPO.
- Delta Dental Premier—todos los proveedores que participan en Delta Dental Premier.
- Delta Dental PPO más Premier—todos los proveedores que participan tanto en Delta Dental PPO como en Delta Dental Premier.

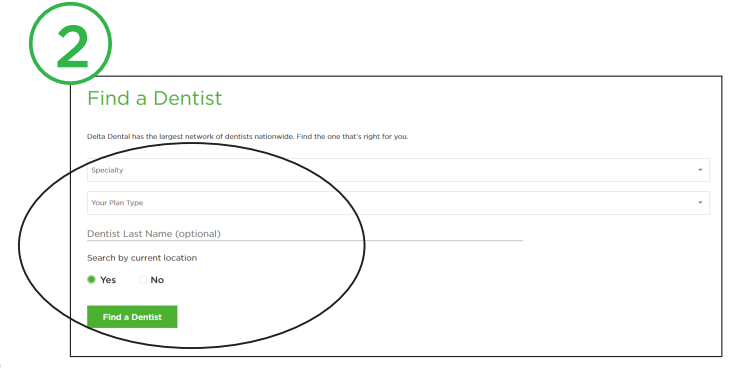

La búsqueda mostrará los resultados que se ajusten a sus criterios, y si dichos proveedores también participan en otras redes.

A continuación, seleccione **Yes** (Sí) para buscar por ubicación actual o **No** (No) para buscar por dirección o código postal. *Si elige "Yes" (Sí), es posible que deba modificar una configuración de ubicación; o bien, puede regresar y seleccionar "No" (No) e ingresar su dirección física manualmente si recibe un mensaje de error.* 

Seleccione Find a Dentist para comenzar la búsqueda.

#### » Paso 3

Sus resultados serán mostrados.

**Opcional:** puedes filtrar tus resultados de búsqueda

por distancia, número de resultados, especialidad dental, idiomas hablados y género. También puede buscar un dentista específico por nombre o

#### nombre de la oficina

Además de ver sus resultados de búsqueda en línea, puede imprimir o enviar por correo electrónico sus resultados, o ver sus resultados como un PDF en **Mi lista**. Para agregar dentistas a su lista, seleccione las casillas de verificación **Agregar a mi lista** o **Agregar todo a mi lista**. Una vez que haya agregado resultados a su lista, seleccione la flecha hacia abajo para guardar como PDF, imprimir o enviar por correo electrónico su lista.

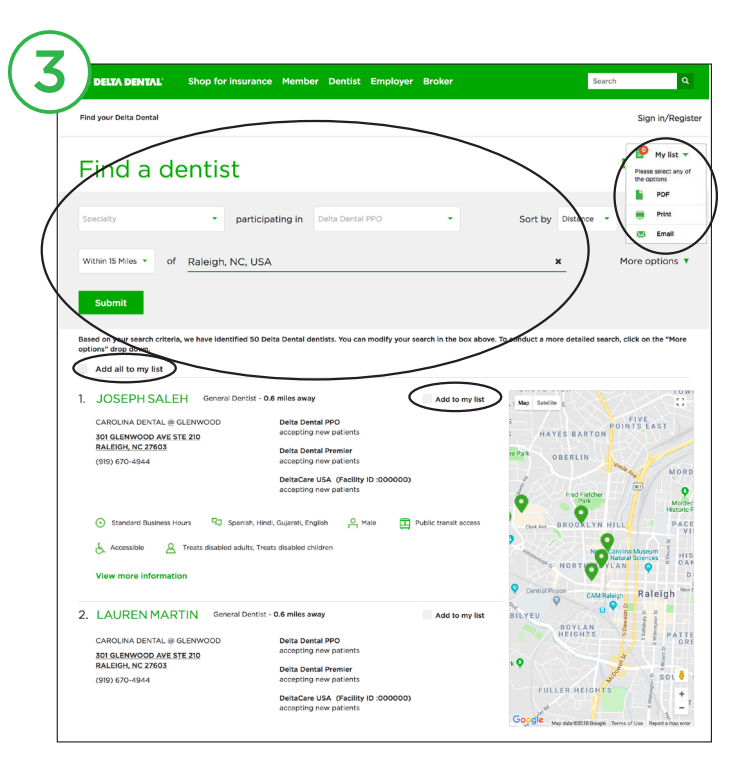

## ? ¿No está seguro de su tipo de plan o busca información adicional?

Regístrese o inicie sesión en Consumer Toolkit<sup>®</sup>, la herramienta segura en línea de Delta Dental, para acceder a información sobre elegibilidad, información sobre beneficios actuales, información sobre reclamaciones y mucho más.

Obtenga más información en www.deltadentalnc.com/consumertoolkit.

#### www.deltadentalnc.com/findadentist